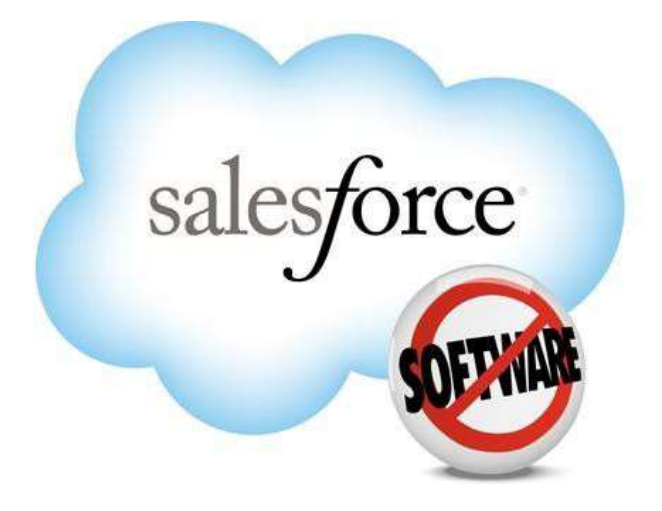

# DEP NPS PORTAL USER AND GRANT MANAGER USER GUIDE

Department of Environmental Protection (DEP)

Coastal Cloud LLC www.coastalcloud.us

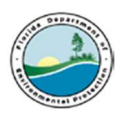

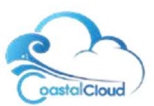

# NPS Portal User

## 1. Login to the Salesforce Org

- Click on the link to access the portal <u>https://myeco.force.com/grants</u>
- If you do not have an account, select "Do you Need to Register?"

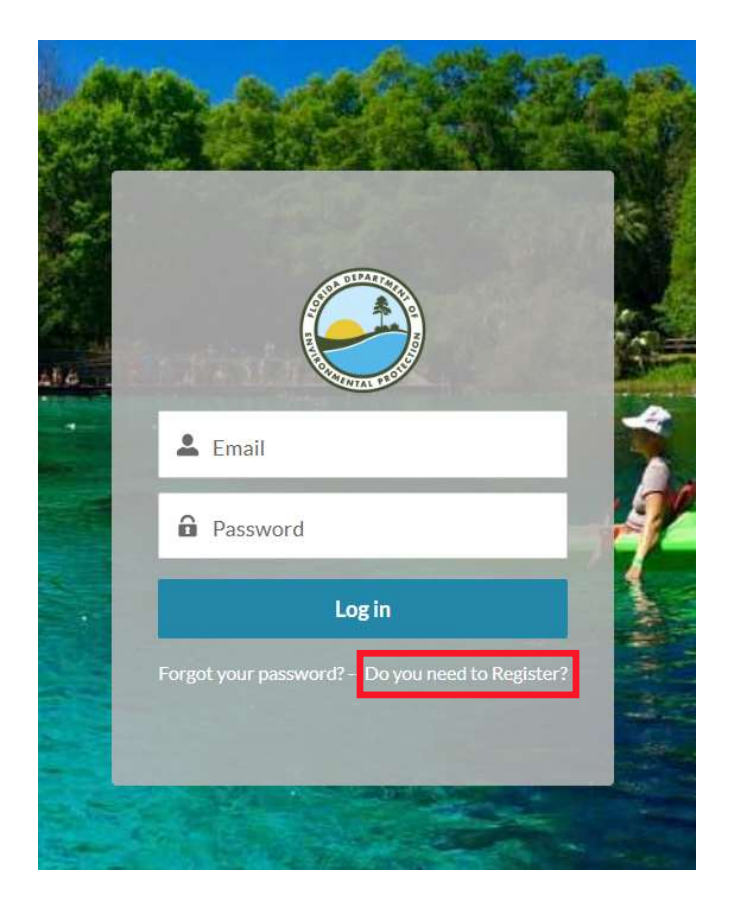

- In the next screen are two questions that are required:
  - 1. Select what type of Application
    - You are a NPS APPLICANT registering for a grant, select DWRA Applicant
  - 2. Do you currently receive funding from another FL DEP grant program?
    - You do not receive funding from any grant program, select No.
- Select **Next** to progress to the following screen.

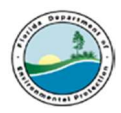

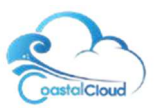

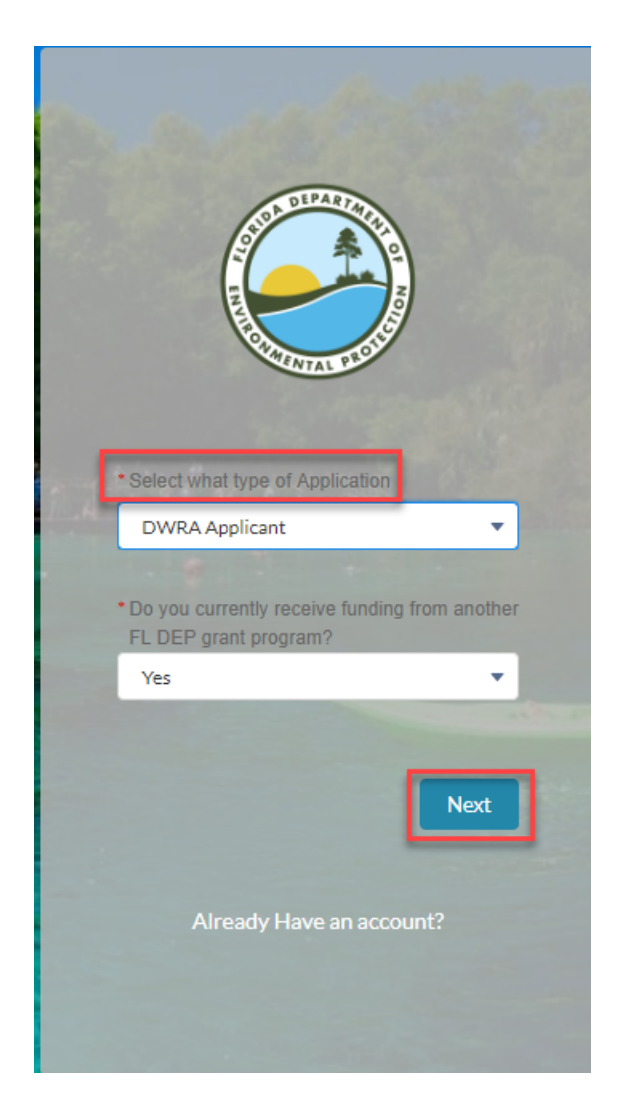

- Complete the fields in the next screen to register on the portal and select Next.
- Please note:
  - click on state to read more information about the field.
  - $\circ$   $\,$  enter the FEIN number in the following format XX-XXXXXXX
  - $\circ$  enter the post code in the following format XXXX-XXXX

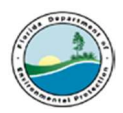

•

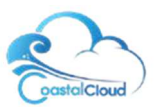

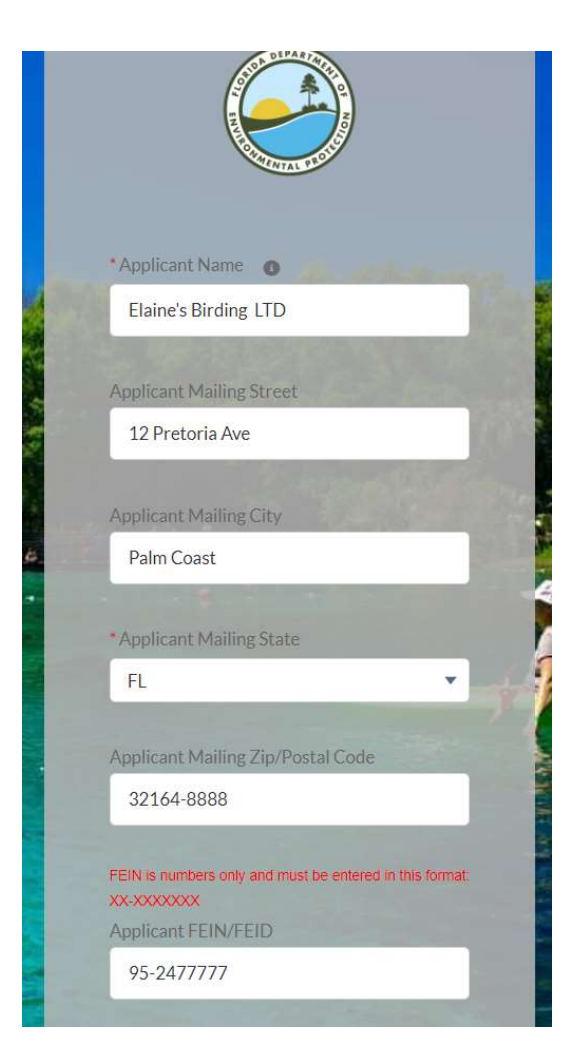

The next screen will display confirming you have been registered on the community. **Click Finish.** 

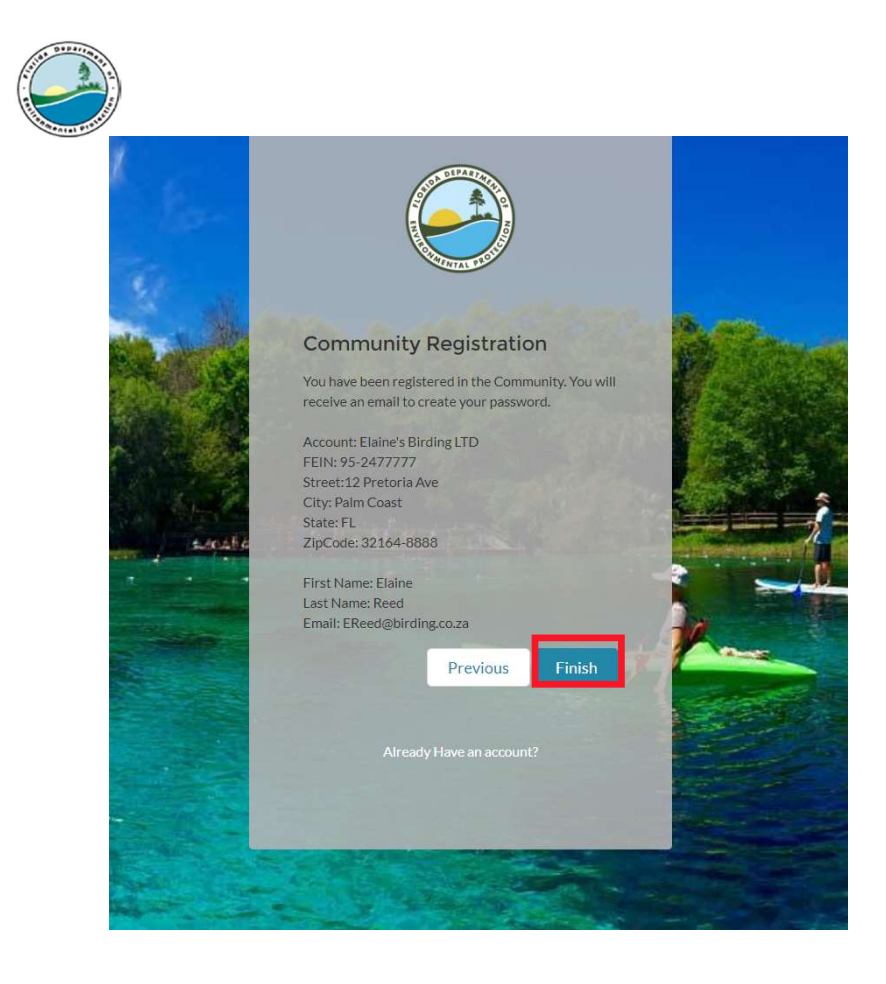

# 2. Login to the Salesforce Org

- You will receive an email notification welcoming you to the community and requesting that you click on the link provided within the email to create your password.
- Once your password has been created, you are able to login to the community using the username provided from the email sent to you and the password you have created.

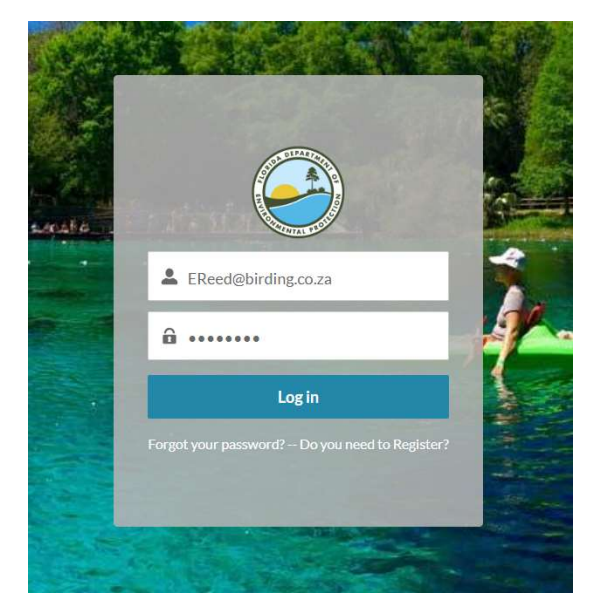

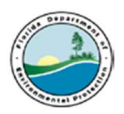

•

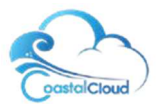

### 3. View Account record

- Once you have logged in using your username and password, you will see the home page.
- There are quick links that the user can select to access:
  - o Quick Links for users to access additional information
  - o Account Details
  - o Grant Requirements
  - Apply for a Grant

### Account Details

### **DIVISION OF WATER RESTORATION ASSISTANCE PROGRAMS**

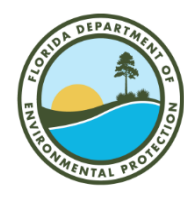

NONPOINT SOURCE MANAGEMENT PROGRAM PROJECT INFORMATION PROPOSAL FOR GRANT FUNDING CONSIDERATION

Project Information Proposals Accepted from the Following Entities: Governmental entities in Florida, including state agencies, local governments and special districts, public universities or colleges, state water management districts, and National Estuary Programs. See Subsection 287.012(14), Florida Statutes (F.S.), for the definition of a governmental entity.

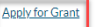

The Florida Department of Environmental Protection recommends using Chrome while using this Portal.

SPRINGS, SAND & GRIT AND LEGISLATIVE PROGRAM PROJECT INFORMATION

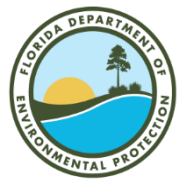

Protecting Florida's Springs In 2016, the Florida Legislature identified 30 "Outstanding Florida Springs" that require additional protections to ensure their conservation and restoration for future generations. These protections will be outlined in restoration plans, known as Basin Management Action Plans (BMAPs). These plans are focused on reducing nitrogen pollution that is impacting the water quality of these springs. For springs that are not meeting water quality standards, DEP must develop BMAPs by July 1, 2018.

#### Complete Springs Information Review Grant Agreement

The Florida Department of Environmental Protection recommends using Chrome while using this Portal.

### NPS Quick Links

- Division of Water Restoration Assistance
   Best Management Practices efficiencies
- Nonpoint Source Management Program Contacts
- DEP Basin 411 Website for information on WBIDS
- EPA Guidelines for States and Tribes on the 319(h) Grant Program
- Municipal Separate Storm Sewer System (MS4)
   information
- Basin Management Action Plans information
- Reasonable Assurance Plans information
- Total Maximum Daily Loads information
   University of Central Florida BMPTrains Model
- EPA's Green Infrastructure Website
- EPA Low Impact Development Fact Sheets

### All Other Programs Quick Links

- The Department of Environmental Protection (DEP
- Springs Restoration Program Contacts
- Springs Restoration Funding
- To view Account details, select Account Details tab.
- **Click on the Account Name** to view the record.

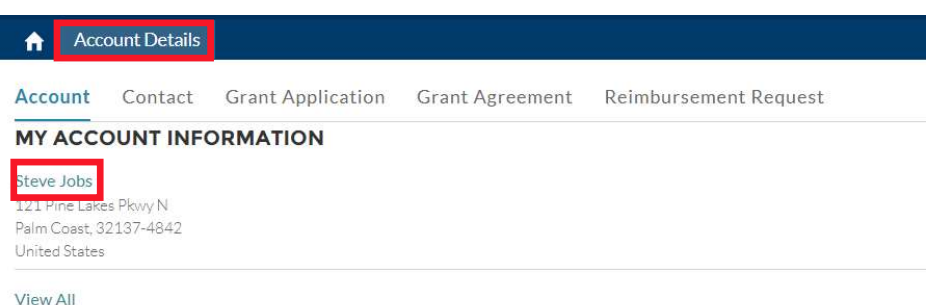

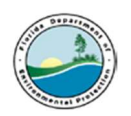

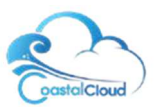

• Grantee can view Account record from portal page.

| Account Details                                                                     |             |               |                   |               |            |       |
|-------------------------------------------------------------------------------------|-------------|---------------|-------------------|---------------|------------|-------|
| Account<br>Steve Jobs                                                               |             |               |                   |               |            |       |
| Billing Address<br>121 Pine Lakes Pkwy N<br>Palm Coast, 32137-4842<br>United States | Phone       | Facility Name | Entity/Owner Name | Primary Email |            |       |
| Details                                                                             | LevelNee    |               | Related           |               |            |       |
| Steve Jobs                                                                          | Legal Nar   | neu           | 📧 Contacts (1)    |               |            |       |
| Parent Account                                                                      | Profit or I | Non Profit    | CONTA TITLE       | MAILING C     | EMAIL      |       |
| Federal Employer ID #<br>64-7236498                                                 | Туре        |               | Steve Jobs        | Palm Coast    | dep@coasta | ▼     |
| Parent Company Name                                                                 | Entity Typ  | pe            |                   |               | Vie        | w All |
|                                                                                     | Common      | Name          | 🖹 Grant Applicat  | ions (0)      |            |       |

# 4. View Contact record Click on the Account Detail tab Click on the Contact tab Click on the name of the Contact Click on the name of the Contact Account Contact Grant Application Grant Agreement Reimbursement Request MY CONTACT Steve Jobs Steve Jobs - dep@coastalcloud.us - DEP Grant Site Guest User

View All

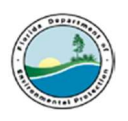

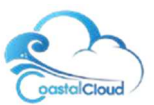

# Grantee can view Contact record from portal page

| Cor<br>St                    | eve Jobs                   |                              |                              |                    |                  | Edit     |
|------------------------------|----------------------------|------------------------------|------------------------------|--------------------|------------------|----------|
| Title                        | Account Name<br>Steve Jobs | Phone (2) 🔻                  | Email<br>dep@coastalcloud.us | Contact Owner      |                  |          |
| Details                      |                            |                              | Related                      |                    |                  |          |
| Name<br>Steve Jobs           |                            | Phone                        | 🗊 Relat                      | ed Accounts (1)    |                  |          |
| Account Nam                  | ie                         | Mobile                       | ACCOUNT                      | N DIRECT           | ROLES            |          |
| Title                        |                            | Email<br>dep@coastalcloud.us | Steve Jobs                   | $\checkmark$       |                  | •        |
| ✓ Addre                      | ss Information             |                              |                              |                    |                  | View All |
| Mailing Addr<br>121 Pine Lal | ess<br>kes Pkwy N          |                              | 🖹 Grant                      | t Applications (0) | )                |          |
| Palm Coast,<br>United State  | 32137-4842<br>es           |                              | Srant                        | t Agreements (G    | rantee's Grant I | Ma (0)   |

# 5. Edit Contact record

### • From within the Contact record, click on Edit

| E Con                                   | ntact<br>eve Jobs          |             |                              |                 |       | Edit |
|-----------------------------------------|----------------------------|-------------|------------------------------|-----------------|-------|------|
| Title                                   | Account Name<br>Steve Jobs | Phone (2) 🔻 | Email<br>dep@coastalcloud.us | Contact Owner   |       |      |
| Details<br>Name                         |                            | Phone       | Related                      | ed Accounts (1) |       |      |
| Steve Jobs<br>Account Nan<br>Steve Jobs | ne                         | Mobile      | ACCOUNT N                    | I DIRECT        | ROLES |      |
| Title                                   |                            | Email       | Steve Jobs                   | $\checkmark$    |       |      |

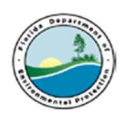

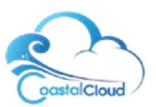

- The edit screen will display with fields that you are able to edit (i.e. Phone field, First Name, Last Name, Mobile etc.)
- Make an edit to one of these fields.
- Click save

| Name         |   | Phone               |
|--------------|---|---------------------|
| Salutation   |   |                     |
| None         | * |                     |
| First Name   |   |                     |
| Steve        |   |                     |
| Last Name    |   |                     |
| Jobs         |   |                     |
| Account Name |   | Mobile              |
| 💽 Steve Jobs | × |                     |
| Title        |   | Email 🔕             |
|              |   | dep@coastalcloud.us |
| inde         |   | dep@coastalcloud.us |

### 6. Create Grant Application record

- To go back to the home screen, select the Home button
- Select the link Apply for a Grant.

### Account Details

### DIVISION OF WATER RESTORATION ASSISTANCE PROGRAMS

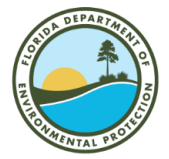

Project Information Proposals Accepted from the Following Entities: Governmental entities in Florida, including state agencies, local governments and special districts, and builc universities or colleges, state water management districts, and National Estuary Programs. See Subsection 287.012(14), Florida Statutes (F.S.), for the definition of a governmental entity.

NONPOINT SOURCE MANAGEMENT PROGRAM PROJECT INFORMATION PROPOSAL FOR GRANT FUNDING CONSIDERATION

Apply for Grant

The Florida Department of Enviromental Protection recommends using Chrome while using this Portal.

SPRINGS, SAND & GRIT AND LEGISLATIVEPROGRAM PROJECT INFORMATION

Protecting Florida's Springs In 2016, the Florida Legislature identified 30 "Outstanding Florida Springs" that require additional protections to ensure their conservation and restoration for future generations. These protections will be outlined in restoration plans, known as Basin Management Action Plans (BMAPs). These plans are focused on reducing nitrogen pollution that is impacting the water quality of these springs. For springs that are not meeting water quality standards, DEP must develop BMAPs by July 1, 2018.

Complete Springs Information Review Grant Agreement

The Florida Department of Environmental Protection recommends using Chrome while using this Portal.

| NPS Quick Links                                                   |
|-------------------------------------------------------------------|
| <ul> <li>Division of Water Restoration Assistance</li> </ul>      |
| <ul> <li>Best Management Practices efficiencies</li> </ul>        |
| <ul> <li>Nonpoint Source Management Program Contacts</li> </ul>   |
| DEP Basin 411 Website for information on WBIDS                    |
| EPA Guidelines for States and Tribes on the 319(h)                |
| Grant Program                                                     |
| <ul> <li>Municipal Separate Storm Sewer System (MS4)</li> </ul>   |
| information                                                       |
| <ul> <li>Basin Management Action Plans information</li> </ul>     |
| <ul> <li>Reasonable Assurance Plans information</li> </ul>        |
| <ul> <li>Total Maximum Daily Loads information</li> </ul>         |
| <ul> <li>University of Central Florida BMPTrains Model</li> </ul> |
| <ul> <li>EPA's Green Infrastructure Website</li> </ul>            |
| <ul> <li>EPA Low Impact Development Fact Sheets</li> </ul>        |
|                                                                   |
| All Other Programs Quick Links                                    |
| The Department of Environmental Protection (DEP)                  |
| <ul> <li>Springs Restoration Program Contacts</li> </ul>          |
| <ul> <li>Springs Restoration Funding</li> </ul>                   |

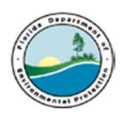

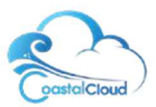

• A screen with overview details regarding the Grant will be displayed. Click **Apply for Grant** at the end of the page.

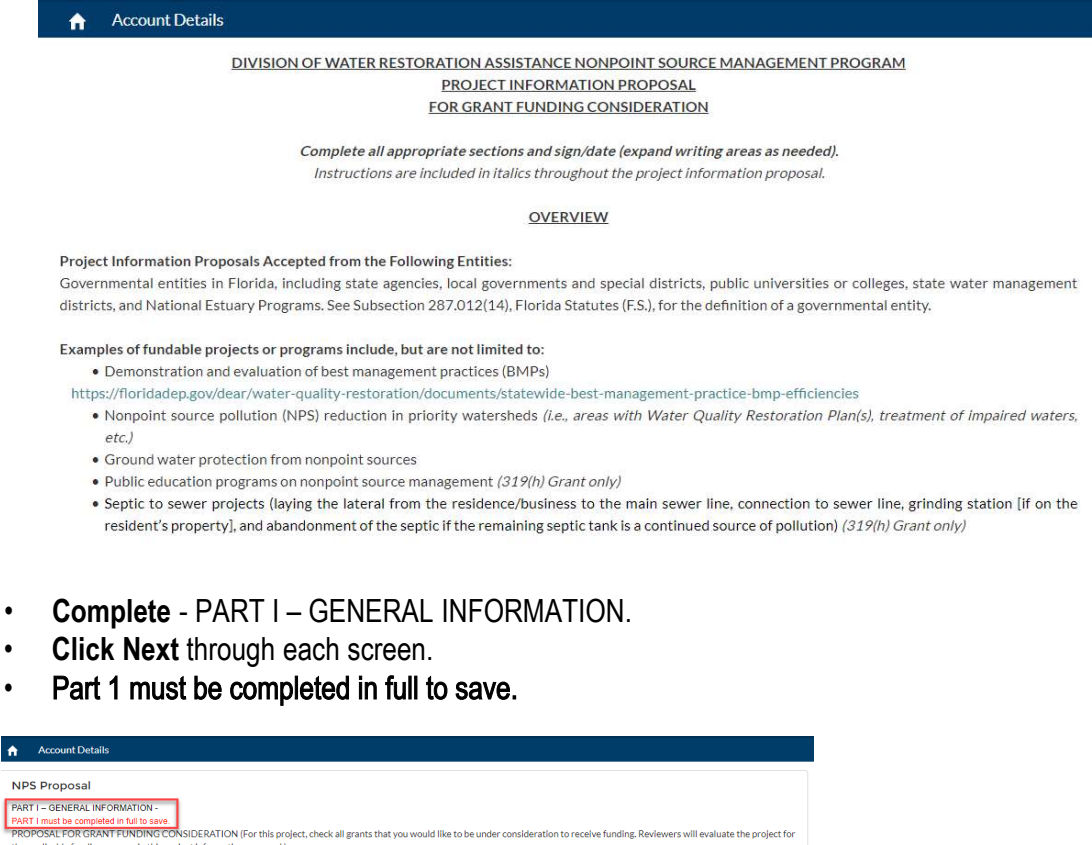

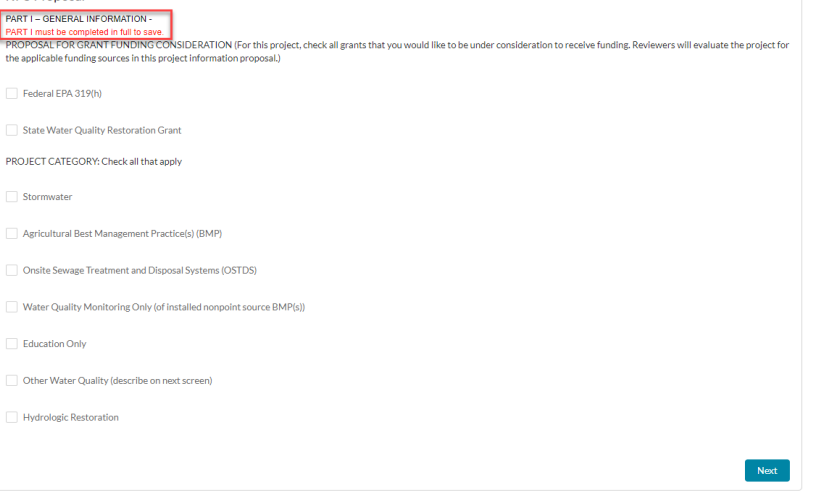

• At the end of Part 1 the system will generate a Proposal Number. Make a note of your Proposal Number for future reference.

| A      | Account Details                                                |   | ľ   |
|--------|----------------------------------------------------------------|---|-----|
| P<br>P | IPS Proposal<br>roject Number: NPS0264<br>art 1 of 6 Complete. | ] |     |
|        |                                                                | N | ext |

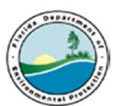

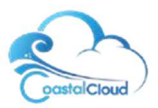

- Complete PART II: PROJECT WATERSHED CHARACTERISTICS.
- Click Next through each screen

| Nonpoint Source Proposed Proje                                                                                                    | ect Information                                                                                                    |
|----------------------------------------------------------------------------------------------------|----------------------------------------------------------------------------------------------------|
| ART II: PROJECT WATERSHED CHARACTERISTICS                                                                                                    |                                                                                                    |
| ATERBODY ADDRESSED:                                                                                                    |                                                                                                    |
| rovide the name of the waterbody(s) that this project addres                                                                                                    | S65                                                                                                    |
| lame of Waterbody(s) 👩                                                                                                    |                                                                                                    |
| 1                                                                                                    |                                                                                                    |
| 1                                                                                                    |                                                                                                    |
|                                                                                                    |                                                                                                    |
|                                                                                                    |                                                                                                    |
|                                                                                                    |                                                                                                    |
| ovide the WRID number(s) for the waterbody segment(                                                                                                    | e) that this project addresses                                                                                                    |
| ovide the WBID number(s) for the waterbody segment(                                                                                                    | s) that this project addresses.                                                                                                    |
| rovide the WBID number(s) for the waterbody segment(<br>aterbodies are typically divided into segments which are ide<br>are is a link where that information can be found:                                                                                                    | s) that this project addresses.<br>Intified by Water Body Identification (WBID) numbers. Water quality impairments are associated with the WBIDs, not the entire waterbody.                           |
| ovide the WBID number(s) for the waterbody segment(<br>aferbodies are typically divided into segments which are ide<br>are is a link where that information can be found:<br>pr.//briddego.pr./dockarv.tearshined-assessment-section/co                                                                                         | s) that this project addresses.<br>Initified by Water Body identification (WBID) numbers. Water quality impairments are associated with the WBIDs, not the entire waterbody.<br>Intent/basim-411-0    |
| rovide the WBID number(s) for the waterbody segment(<br>alterbodies are typically divided into segments which are ide<br>are is a link where that information can be found:<br>tps://floridadep.gov/deat/watershed-assessment-section/co<br>(DID Number(s) for waterbody senament(s)                                            | s) that this project addresses.<br>Intified by Water Body Identification (WBID) numbers. Water quality impairments are associated with the WBIDs, not the entire waterbody.<br>Intent/basin-411-0     |
| vovide the WBID number(s) for the waterbody segment(<br>aterbodies are typically divided into segments which are ide<br>are is a link where that information can be found:<br>tps://floridadep.gov/dear/watershed-assessment-section/co<br>/BID Number(s) for waterbody segement(s)                                             | s) that this project addresses.<br>Intified by Water Body Identification (WBID) numbers. Water quality impairments are associated with the WBIDs, not the entire waterbody.<br>Intent/basin-411-0     |
| vovide the WBID number(s) for the waterbody segment(<br>aterbodies are typically divided into segments which are ide<br>et is a link where that information can be found;<br>tps://floridadep.gov/dear/watershed-assessment-section/co<br>/BID Number(s) for waterbody segment(s)                                               | s) that this project addresses.<br>Initified by Water Body Identification (WBID) numbers. Water quality impairments are associated with the WBIDs, not the entire waterbody.<br>Intent/basin-411-0    |
| vovide the WBID number(s) for the waterbody segment<br>aterbodies are typically divided into segments which are ide<br>ers is a link where that information can be found:<br>tips://floridadep.gov/dear/watershed-assessment-section/co<br>/BID Number(s) for waterbody segement(s)                                             | s) that this project addresses.<br>Intified by Water Body Identification (WBID) numbers. Water quality impairments are associated with the WBIDs, not the entire waterbody.<br>Intent/basin-411-0     |
| vovide the WBID number(s) for the waterbody segment(<br>aterbodies are typically divided into segments which are ide<br>ere is a link where that information can be found:<br>typ://briddadeg.gou/deartwatershed-assessment-sectionico<br>/BID Number(s) for waterbody segment(s)                                               | s) that this project addresses.<br>Intified by Water Body Identification (WBID) numbers. Water quality impairments are associated with the WBIDs, not the entire waterbody.<br>Intent/basin-411-0     |
| ovide the WBID number(s) for the waterbody segment(<br>aterbodies are typically divided into segments which are ide<br>are is a link where that information can be found:<br>ps://findidadeg.gov/dear/watershed-assessment-section/co<br>//BID Number(s) for waterbody segement(s)                                              | s) that this project addresses.<br>Initial by Water Body Identification (WBID) numbers. Water quality impairments are associated with the WBIDs, not the entire waterbody.<br>Intent/basin-411-0      |
| ovide the WBID number(s) for the waterbody segment(<br>aterbodies are hypically divided into segments which are ide<br>are is a link where that information can be found:<br>ps://fontdadep.gov/dear/watershed-assessment-section/co<br>(BID Number(s) for waterbody segment(s)                                                 | s) that this project addresses.<br>Initiad by Water Body Identification (WBID) numbers. Water quality impairments are associated with the WBIDs, not the entire waterbody.<br>Intent/basin-411-0<br># |
| ovide the WBID number(s) for the waterbody segment(<br>aterbodies are typically divided into segments which are ide<br>res a link where that information can be found:<br>(ps:/floridadep.govidear/watershed-assessment-section/co<br>(BID Number(s) for waterbody segment(s)<br>the parameter(s) the waterbody is impaired for | s) that this project addresses.<br>Initified by Water Body identification (WBID) numbers. Water quality impairments are associated with the WBIDs, not the entire waterbody.<br>Intent/basin-411-0    |

- Complete PART III: DETAILED PROJECT DESCRIPTION.
- Click Next through each screen

| Account Details                                                                                                    |
|----------------------------------------------------------------------------------------------------|
|                                                                                                    |
| Nonpoint Source Proposed Project Information                                                                                                    |
| PART III: DETAILED PROJECT DESCRIPTION                                                                                                    |
| Include a full description of the processed project. Project elements that are described on other submitted attachments but are not described in PART III. PART IV and/or PART V may not be considere                                                                                                    |
| as part of the project when evaluating the oroposal for funding consideration.                                                                                                    |
| For education-only projects, you may skip Part III and Part IV and complete the information in Part V instead.                                                                                                    |
| Description of only the proposed grant funded and (where applicable) local funds and/or match committent activities: Provide sublicient details to that the project evaluators will know exactly unbells here activities and intermented and here. Excit transmission is the transmission of any time in the project evaluators will know exactly unbells here activities and intermented and here. Excit transmission is the transmission of any time intermented and here the transmission of a state of the project evaluators will know exactly unbells here activities intermented and here the transmission of the transmission of the project evaluators will know exactly activities activities and here the transmission of the project evaluators will know exactly activities activities activities and here the project evaluators will know exactly activities activities act |
| must being considered in percent of a new new new new new new new new new new                                                                                                    |
| including but not limited to, description of each activity and BMP, type of BMP(s), approximate size of each BMP, number/type of structures in each                                                                                                    |
| BMP, pond residence time, etc.                                                                                                    |
| Description                                                                                                    |
|                                                                                                    |
| 1                                                                                                    |
|                                                                                                    |
|                                                                                                    |
| Describe how the project is expected to treat nonpoint source pollution or improve water quality.                                                                                                    |
|                                                                                                    |
| Description                                                                                                    |
|                                                                                                    |
|                                                                                                    |
|                                                                                                    |
|                                                                                                    |

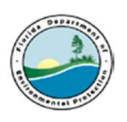

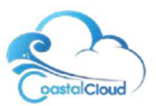

- Complete PART IV PROPOSED PROJECT ESTIMATED POLLUTANT LOAD REDUCTIONS.
- Click Next through each screen

| Nonpoint Source Proposed Project Inforr                  | nation |  |
|----------------------------------------------------------|--------|--|
| PART IV – PROPOSED PROJECT ESTIMATED POLLUTANT LOAD REDU | CTIONS |  |
| This proposal is for a structural BMP project.           |        |  |
| Yes                                                      | •      |  |

Complete - PART V: ADDITIONAL QUESTIONS FOR PROPOSALS WITH EDUCATION COMPONENT(s).
 Click Next through each screen

| Nonpoint Source                       | Proposed Pro                | ject Informa              | ion                     |                                        |                      |                              |       |
|---------------------------------------|-----------------------------|---------------------------|-------------------------|----------------------------------------|----------------------|------------------------------|-------|
| PART V: ADDITIONAL QUESTIC            | NS FOR PROPOSALS V          | VITH EDUCATION COM        | IPONENT(s)              |                                        |                      |                              |       |
| Include a full description of the pro | pposed project, if not desc | cribed in PART III. Propo | sed project elements t  | hat are described on other submitted a | ttachments but are n | not described in PART III, P | ARTIV |
| applicable), and/or PART V may r      | ot be considered as part    | of the project when eval  | uating the proposal for | funding consideration.                 |                      |                              |       |
| PROJECT INFORMATION: Pleas            | e provide responses to th   | e questions below. The    | questions in the sectio | n pertain to only the grant funded and | ocal funded and/or n | natch funded activities unle | SS    |
| otherwise specified.                  |                             |                           |                         |                                        |                      |                              |       |
| D 11 +                                |                             |                           |                         |                                        |                      |                              |       |
| Describe 0                            |                             |                           |                         |                                        |                      |                              |       |
| Describe 0                            |                             |                           |                         |                                        |                      |                              |       |
|                                       |                             |                           |                         |                                        |                      |                              |       |
|                                       |                             |                           |                         |                                        |                      |                              |       |
|                                       |                             |                           |                         | <i>ii</i>                              |                      |                              |       |

- Complete PART VI CERTIFICATION, ATTACHMENTS, AND REFERENCES.
- Upload relevant files and add a description for each upload. Click Finish when done.

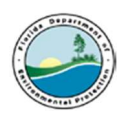

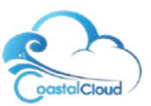

| Account Details                                                                |                                                                                                    |           |
|--------------------------------------------------------------------------------|----------------------------------------------------------------------------------------------------|-----------|
| Nonpoint Source I                                                              | oposed Project Information                                                                                                    |           |
| List the file names for all attachme the attachment contains, and the t File 1 | PART VI – CERTIFICATION, ATTACHMENTS, AND REFERENCES<br>that are included with this project proposal (such as maps, design plans, GIS files, letters of support, operations and maintenance plan, etc.), a description<br>number of attachments submitted, including the project proposal. | n of what |
| 1 Upload Files                                                                 | iropfiles                                                                                                    |           |
| File 1 Description                                                             |                                                                                                    |           |
|                                                                                |                                                                                                    |           |
| File 2                                                                         |                                                                                                    |           |
| 1 Upload Files O                                                               | iropfiles                                                                                                    |           |
| File 2 Description                                                             |                                                                                                    |           |
|                                                                                |                                                                                                    |           |
| File 3                                                                         |                                                                                                    |           |
| 1 Upload Files O                                                               | irop files                                                                                                    |           |
| File 3 Description                                                             |                                                                                                    |           |
|                                                                                |                                                                                                    |           |
|                                                                                |                                                                                                    |           |

# 7. Edit Grant Application record

• Select Account Details and then select the Grant Application tab to view the grant application. To open the application, click on the Project Number.

| ♠      | Account Details |                     |                 |                       |                         |
|--------|-----------------|---------------------|-----------------|-----------------------|-------------------------|
| Accor  | unt Contact     | Grant Application   | Grant Agreement | Reimbursement Request |                         |
| PROJE  | CTNUMBER        | FACILITY NAME       | APPL            | ICATION STATUS        | APPLICATION SUBMIT DATE |
| A0216  | ò               | Reebok Recreation L | td Appli        | cation Submitted      | 8/26/2018               |
| View A | All             |                     |                 |                       |                         |

- Click on Edit
- Grantee can edit Application record from portal page by clicking the Edit button on the record (the portal user cannot edit the application after it has been submitted for approval.)

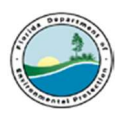

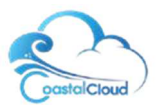

### 8. Submit Grant Application record for Approval

- Select the Submit for Approval button to submit the application.
- The Application Status will change from Draft to Submitted. Once the Application has been submitted it cannot be edited. The application gets locked needs to be approved by Ashley (System Admin).

|                                                                                                    |                                                                                                    | E Steve Jobs                                                                                                  |
|----------------------------------------------------------------------------------------------------|----------------------------------------------------------------------------------------------------|----------------------------------------------------------------------------------------------------|
| Account Details                                                                                                    |                                                                                                    |                                                                                                    |
| Grant Application                                                                                                    |                                                                                                    | Submit for Approval                                                                                           |
| Details<br>✓ Information                                                                                                    |                                                                                                    | Related<br>Grant O&A's (0)                                                                                    |
| V Information                                                                                                    | Record Type                                                                                                    | Related<br>Grant Q&A's (0)                                                                                    |
| Vertails Vertails Project Number LP123Test                                                                                                    | Record Type<br>NPS - Community Grant<br>Application                                                             | Related Grant Q&A's (0) Approval History (0)                                                                  |
| Vertails Vertails Vertails Project Number LP123Test Owner                                                                                                    | Record Type<br>NPS - Community Grant<br>Application<br>Application Status                                       | Related<br>Grant Q&A's (0)<br>Approval History (0)                                                            |
| Vertails Vertails Ver | Record Type<br>NPS - Community Grant<br>Application<br>Application Status<br>Draft                              | Related          Grant Q&A's (0)         Approval History (0)         Open Activities (0)                     |
| Details <ul> <li>Information</li> <li>Project Number</li> <li>LP123Test</li> </ul> Owner         Steve Jobs         Application Submit Date                                                                                                    | Record Type<br>NPS - Community Grant<br>Application<br>Application Status<br>Draft<br>Application Approval Date | Related         Image: Crant Q&A's (0)         Image: Approval History (0)         Image: Open Activities (0) |

## 9. View Grant Application record

- Select Account Details and then select the Grant Application tab to view the grant application. To open the application, click on the Project Number.
- Grantee can view Grant Application record from portal page.

| Account Details             |                   |                                     |                         |
|-----------------------------|-------------------|-------------------------------------|-------------------------|
| Account Contact             | Grant Application | Grant Agreement Reimbursement Reque | est                     |
| MY APPLICATIONS             |                   |                                     |                         |
| PROJECT NUMBER              | FACILITY NAME     | APPLICATION STATUS                  | APPLICATION SUBMIT DATE |
| A0216 Reebok Recreation Ltd |                   | td Application Submitted            | 8/26/2018               |

View All